## **CUSTOMER REMITTANCES**

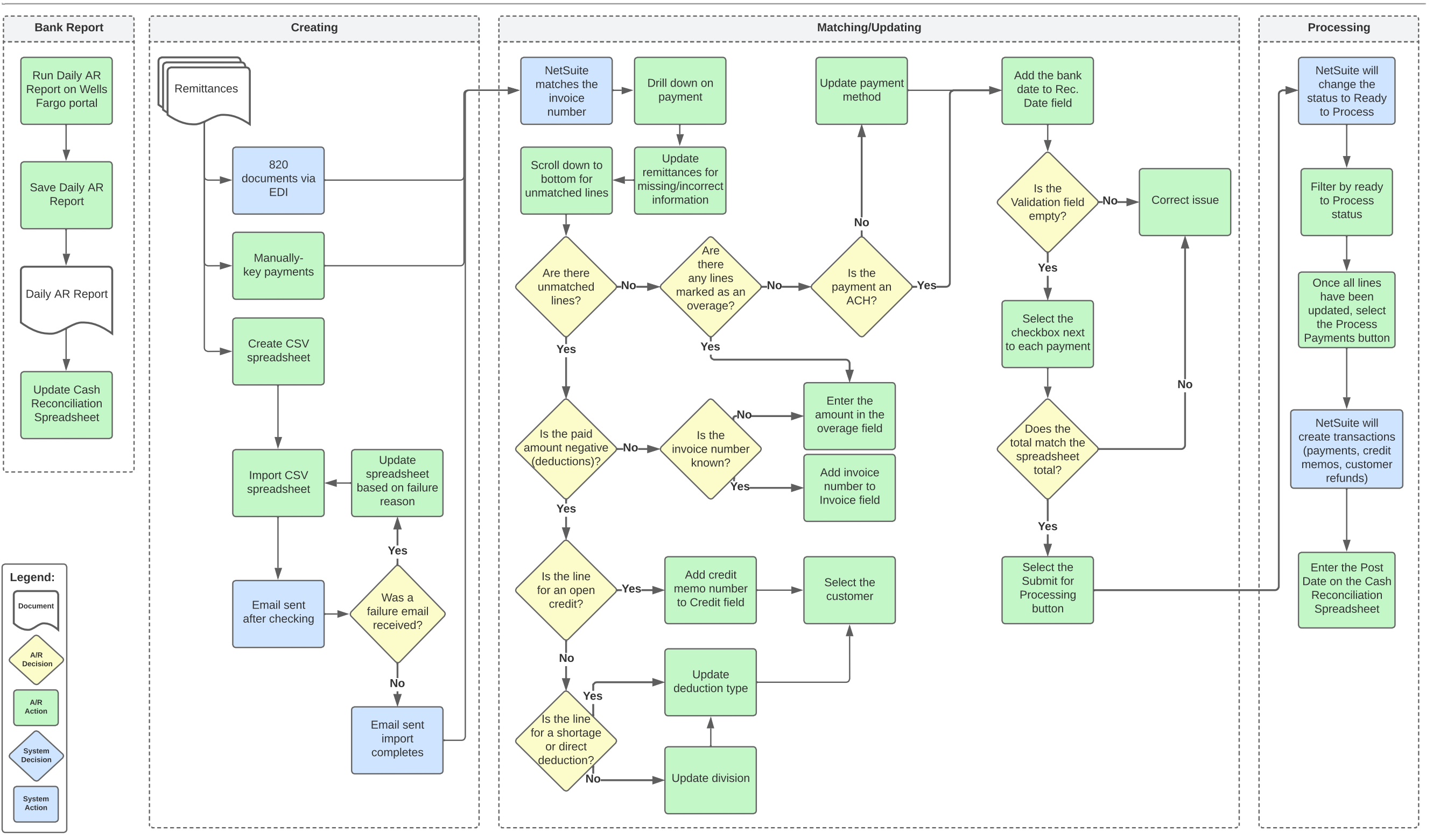